# 震源分布図をつくる 山賀 2005年9月17日(土)

Ⅰ. 世界の震源分布図をつくる

(1) データの入手とExcel形式で保存

① データの入手

USGS(アメリカ地質調査所)の国立地震情報センターがデータを公開しているので、それを入手する。下の順にアクセスする。もちろん、いきなり一番下にアクセスしてもよい。

<u>http://neic.usgs.gov/</u>USGS 国立地震情報センター <u>http://neic.usgs.gov/neis/epic/</u>地震カタログサーチ <u>http://neic.usgs.gov/neis/epic/epic\_global.html</u>グローバル(世界)

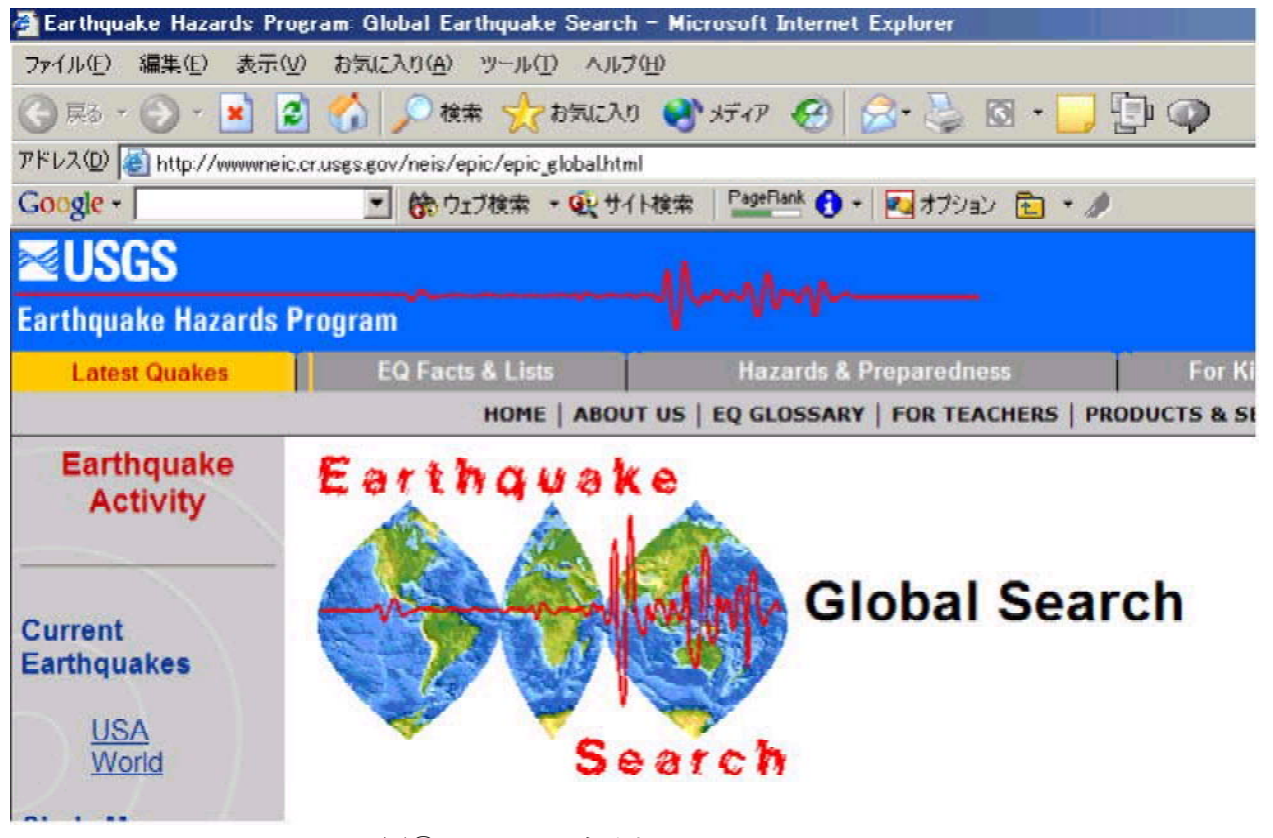

図① USGS のサイト

最後のページで、データ形式 (5. Spreadsheet Format (comma delimited)を選択してデータを カンマで区切ったテキストファイル形式のデータを得る)、データベース(USGS/NEIC (PDE) 1973 - Presentを選択)、さらにオプションの取得する日にちの範囲 (今回は 2004 年 9 月 1 日~2005 年 8 月 31 日まで)、マグニチュード (4.5 (最低) ~ 9.5 (最大))、震源の深さ (0km ~ 100km にする) を入力する。最後の震度は Intensity は記入する必要はない。一番下の [Submit Search]ボタンを押すと、要求したデータがダウンロードされブラウザに表示される。

| A NEIC:                         | Earthqu                                      | iake S                          | earch                  | Result                  | ts – Mic      | rosof    |
|---------------------------------|----------------------------------------------|---------------------------------|------------------------|-------------------------|---------------|----------|
| ファイルE)                          | 編集(E) 表                                      | 長示(⊻) る                         | も気に入り                  | ( <u>A</u> ) ツール        | ハン ヘルプ        | (H)      |
| 🕃 戻る・                           | 6 - 🗙                                        | 2 🎸                             | ) 🔎 検                  | 索 🧙 おき                  | 氣に入り 🧟        | ) 🔗 -    |
| アドレス(D)                         | 🗐 http://eq                                  | int.cr.usgs                     | .gov/neic              | /cgi-bin/ep             | oic/epic.cgi? | SEARCH   |
| Google                          |                                              | *                               | G検索                    | • 🥥 🏻 Pag               | eBank 酔りを:    | ブロックしき   |
|                                 | is –                                         |                                 |                        |                         |               |          |
| Earthqua                        | ke Hazards                                   | Program                         |                        |                         |               | hm-      |
|                                 |                                              |                                 |                        |                         | _             |          |
| NEIC                            | : Eart                                       | hqua                            | ke S                   | earch                   | n Resi        | ults     |
| Year, Mont                      | h,Day,Time(h                                 | hmmss.mm)                       | UTC,Latit              | ude,Longit              | ude,Magnitu   | de,Depth |
| 2004,09,<br>2004,09,<br>2004 09 | 01,002427.75<br>01,024928.61<br>01.045528 91 | ,-33.24,-<br>, 36.96,<br>-53.85 | 141.61,5.<br>140.87 5  | o, 30<br>7, 34<br>2. 10 |               |          |
| 2004,09,<br>2004,09,<br>2004,09 | 01,110724.08<br>01,110728.49                 | , 28.78,                        | 130.10.5.              | 2, 51                   |               |          |
| 2004,09,<br>2004.09,            | 01,120234.43<br>01,141022                    | , 17.89,                        | 147.00,5.              | 4, 61<br>6, 59          |               |          |
| 2004.09, 2004.09                | 01.151338.07<br>01.155828.66                 | ,-60.94,                        | 160.16.5.              | 8, 10<br>5, 45          |               |          |
| 2004,09, 2004,09                | 01,163123.13                                 | , 28.14,                        | 54.10,4.               | 6, 70<br>9, 10          |               |          |
| 2004,09,                        | 02,043943.51                                 | , -5.52,                        | 151.48,4.              | 6, 71                   |               |          |
| 2004,09,<br>2004,09,            | 02,052453.94<br>02,060752.70                 | , 23.11,                        | 120.57,4.              | 5, 28                   |               |          |
| 2004,09,<br>2004,09,            | 02,170005<br>02,220121.36                    | ,-31.43,<br>, 42.38,            | -67.68,4.<br>142.86,4. | 8, 3<br>5, 64           |               |          |
| 2004,09,                        | 02,220737.43                                 | , 44.01,                        | 75.07.4.               | 9, 10                   |               |          |
| 2004,09,<br>2004,09,            | u3,U/1944.8U<br>03,081029.55                 | , 4.22,<br>, 7.35,              | 126.09,4.              | 8,20<br>5,70            |               |          |
| 2004,09,                        | 03,121649.69<br>ng 175990 99                 | ,-15.19,-                       | 173.38,5.              | 6, 10<br>9 94           |               |          |
|                                 | ¥2                                           | このよう                            | なデータを                  | を入手する                   |               |          |

② Excel 形式で保存

ブラウザの保存機能([ファイル]→[名前を 付けて保存])で、テキストファイル形式(例 えば「世界の震源分布.txt」という名を付ける) で保存する。

これを Microsoft Excel で読み込む。読み込 む際、まず読み込もうとするファイル形式を <すべて(\*.\*) >にしないとファイルが見え ない。先に保存した「世界の震源分布.txt」を 指定すると(あるいは[データ]→[外部データ の読み込み]→[テキストファイルのインポー ト])、テキスト・ファイル・ウィザード(1 /3)が現れる(はず)。これに従って読み

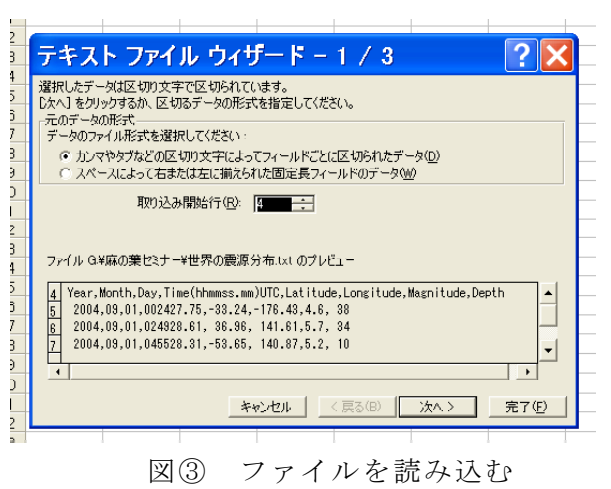

込んでいく。

「元データの形式」は<カンマやタブなどの区切り文字でフィールドごとに区切られた データ> (デフォルト)を選択、取り込み開始行は 4 行目 (year,month,day,taime などの行) を指定する。[次へ] をクリック。

テキスト・ファイル・ウィザード2/3では、区切り文字としてカンマを指定する。[次 へ]をクリック。

テキスト・ファイル・ウィザード3/3では、何もせずにそのまま[完了]をクリック

| :                | テキスト ファイル ウィザード – 2 / 3 🛛 🔹 🔀                                                                                                    | E | テキスト フ                                 | ファイル ウィザー                                              | - 17 - 3                    | 3 / 3                                  |                                        | ?                 | X |
|------------------|----------------------------------------------------------------------------------------------------|---|----------------------------------------|--------------------------------------------------------|-----------------------------|----------------------------------------|----------------------------------------|-------------------|---|
| +<br>5           | フィールドの区切り文字を指定してください。「データのブレビュー] ボックスには区切り位<br>置が表示されます。                                                                                                    | 0 | 区切ったあとの列の                              | )データ形式を選択してください                                        | <sup>ار</sup>               | Jのデータ形式<br>● G/標準()                    | サーー・・・・・・・・・・・・・・・・・・・・・・・・・・・・・・・・・・・ |                   |   |
| 5<br>7<br>3<br>3 | 区切り文字<br>「 <u>ほうひ</u> 」 「 セミコロン <u>MU</u> ▼ カンマ(©) 文字列の引用符(@): 「 ・<br>「 スペース(©) 「 その他(©): 「                                                                                                    |   | [G/標準] を選択<br>付形式の値に、そ<br>す。           | Rすると、数字は数値に、日作<br>その他の値は文字列に変換さ<br>。                   | tは日<br>れま                   | ○ 文字列(〕<br>○ 日付( <u>D</u> ):<br>○ 削除する | )<br>YMD<br>Ø                          | •                 |   |
| )<br> <br>2<br>3 | □ 連続した区切り文字は 1 文字として扱う(R)<br>データのプレビュー                                                                                                    |   | <br>-データのプレビュー-                        | ¥細( <u>A</u> )                                         |                             |                                        |                                        |                   |   |
| 4                |                                                                                                    |   | G/標準 G/標準G                             | /標準/標準                                                 | G/標準                        | G/標準                                   | G/標準                                   | G/標準              | ] |
| 5<br>5<br>7      | Year         Month Day         Time(hhmmss.mm)UTC         Latitude Longitude Magnitude Depth           2004 09         01         002427.75         -83.24         -176.43         4.6         38           2004 09         01         02427.75         -83.24         -176.43         4.6         38           2004 09         01         02427.75         -80.96         141.61         5.7         34 |   | Year Month D<br>2004 09 0<br>2004 09 0 | Day Time(hhmmss.mm)UTC<br>11 002427.75<br>11 024928.61 | Latitude<br>-33.24<br>36.96 | Longitude<br>-176.43<br>141.61         | Magnitude<br>4.6<br>5.7                | Depth<br>38<br>34 |   |
| 5<br>3<br>2      |                                                                                                    |   | 2004 09 0                              | 1 045528.31                                            | -53.65                      | 140.87                                 | 5.2                                    | 10                | F |
| 1<br>2           | _キャンセル 〈戻る(B) 〉次へ 〉 _ 完了(F)                                                                                                    |   |                                        | キャンセ                                                   | ль <u> </u>                 | 戻る( <u>B</u> )                         | 次へ>                                    | 完了                | Ð |

図④ テキスト・ファイル・ウィザードの2と3

Excelの画面になる。データは7,000件以上が読み込まれていることがわかる。 あとは好みに応じて整形する。

1 行目に1行挿入して、全体の見出しをつける。また、列の見出し(年、月、日、世界 標準時、緯度、経度、マグニチュード、震源の深さ(km))を日本語に変えてもよい。見 やすいように、緯度(E列、+が北緯、-が南緯)、経度(F列、+が東経、-が西経)のセル の書式を[数値型]にして小数点以下は第1位まで、震源の深さ(km)も[数値型]にして小 数点以下は表示しない、マグニチュードも[数値型]にして小数点以下は第1位までにして おく。今回は日付や時刻は使用しないのでこのままでもよいし、気になるなら例えば時刻 は[時刻型]にしてもよい。

必要と思うなら、罫線なども加えて整形する。これを今度は Excel 形式で保存する。

| ום | 🚔 🖪 🖨 | a 🕽 🖉 | አ 🖻 🖻    | 💅 🗠 - C | a + 🍓 .    | Σ <i>f</i> ∗ <b>2</b> ↓ | 👬 🛍 🚜 100 | % - ?  | MS PI | シック |
|----|-------|-------|----------|---------|------------|-------------------------|-----------|--------|-------|-----|
|    | A2    | •     | = 年      |         |            |                         |           |        |       |     |
|    | Α     | В     | С        | D       | Е          | F                       | G         | н      | I     | J   |
| 1  | 世界の常  | 雲源分布  | ក(2004 វ | ∓9月1日   | $\sim$ 200 | 5年8月2                   | 22日、⋈≧≀   | 4.5)   |       |     |
| 2  | 年     | 月     | Β        | 時刻      | 緯度         | 経度                      | マグニチュード   | 深さ(km) |       |     |
| 3  | 2004  | 9     | 1        | 18:00   | -33.2      | -176.4                  | 4.6       | 38     |       |     |
| 4  | 2004  | 9     | 1        | 14:38   | 37.0       | 141.6                   | ត្រ       | 7 34   |       |     |
| 5  | 2004  | 9     | 1        | 7:26    | -53.7      | 140.9                   | 5         | 2 10   |       |     |
| 6  | 2004  | 9     | 1        | 1.55    | 28.8       | 130.1                   | 5.2       | 51     |       |     |
| 7  | 2004  | 9     | 1        | 10:19   | 18.0       | 147.2                   | 5.2       | 29     |       |     |
| 8  | 2004  | 9     | 1        | 10:19   | 17.9       | 147.0                   | 5.4       | I 61   |       |     |
| 9  | 2004  | 9     | 1        | 0:00    | 28.8       | 129.9                   | 4.6       | ៀ 59   |       |     |
| 10 | 2004  | 9     | 1        | 1:40    | -60.9      | 160.2                   | 5.8       | 3   10 |       |     |

グラフウィザード・ボタン

<sup>5</sup> Excel でこのように整形して保存する。

### (2) 震源分布図

① グラフ化

震源の緯度と経度を選択して、震源の分布図をつくる。Excel のグラフ作成機能(ウィザード)を利用する。

緯度と経度のデータ範囲を選択(反転させる)したら、ツールバーの「グラフ」を押し てウィザードを起動する。

まずウィザードの1/4で、[散布図]を選択。[次へ]でウィザードの2へ。ウィザードの2はそのまま [次へ]。

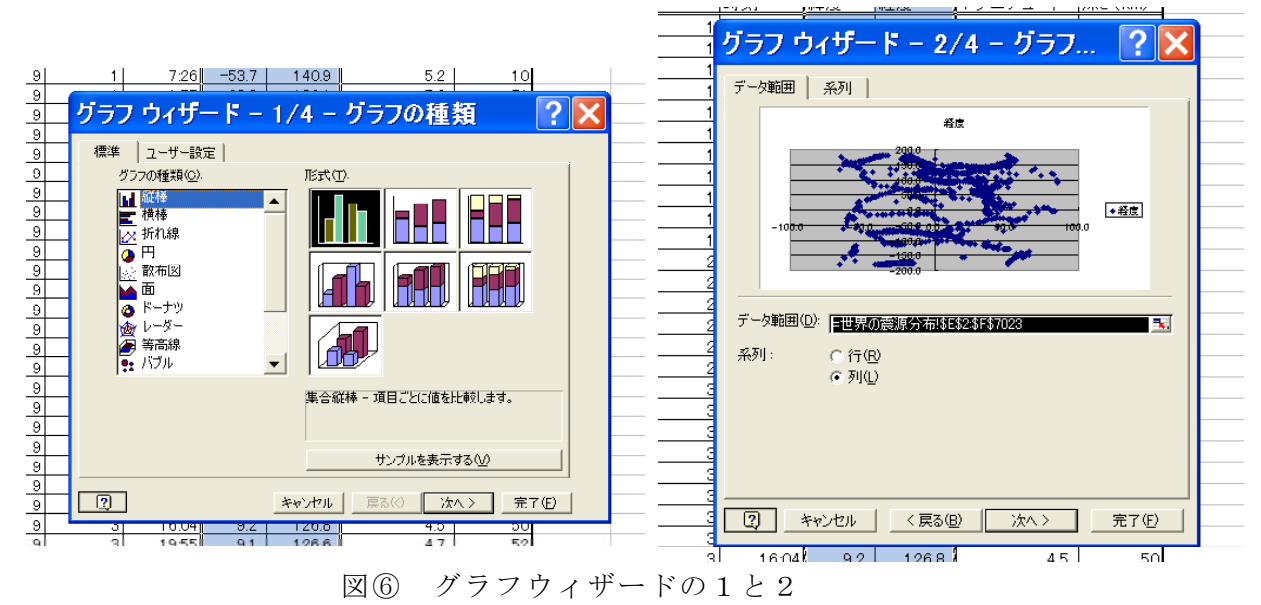

次のウィザード3/4で、グラフタイトルとして≪世界の震源分布(2004年9月1日~ 2005年8月31日 M4.5以上、深さ100km以下)≫、【凡例】タグを押して凡例のチェック をはず。[次へ]でウィザード4へ。

ウィザード4ではグラフをつくる場所は「新しいシート」(名前を「世界の震源分布図」) として、[完了] ボタンを押す。

以上で、何となく震源分布図ができているはず。

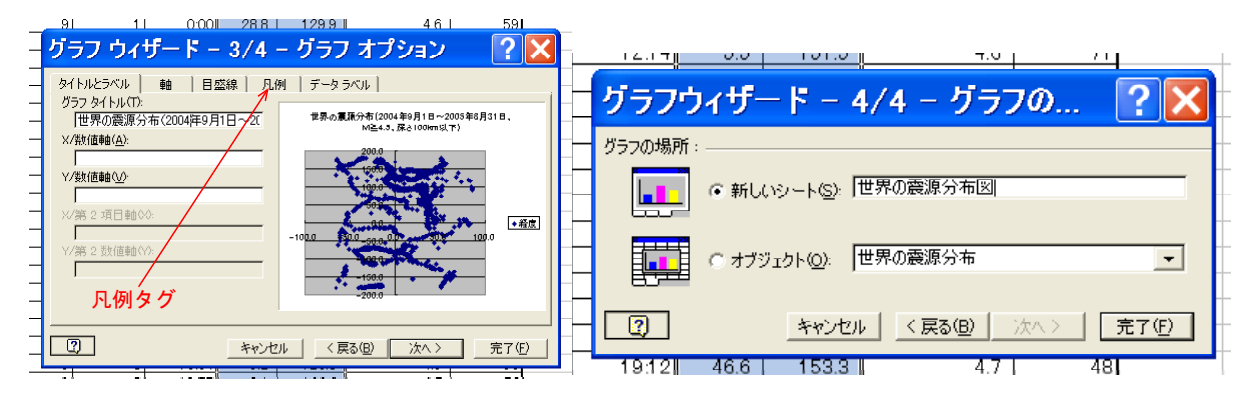

図⑦ グラフウィザードの3と4

①でつくったグラフは縦軸が経度、横軸が緯 度になっているので、これを入れ替える。グラ フ上で右クリックしてメニューを出し、「元デ ータ」の「系列」タグを押して、Xの値(X) とYの値(Y)を入れ替える。Xの値(X)の 指定部分の"E"を"F"に、Yの値(Y)の指定 部分の"F"を"E"にする。これで何となく世 界地図らしいものが浮かんでくる。

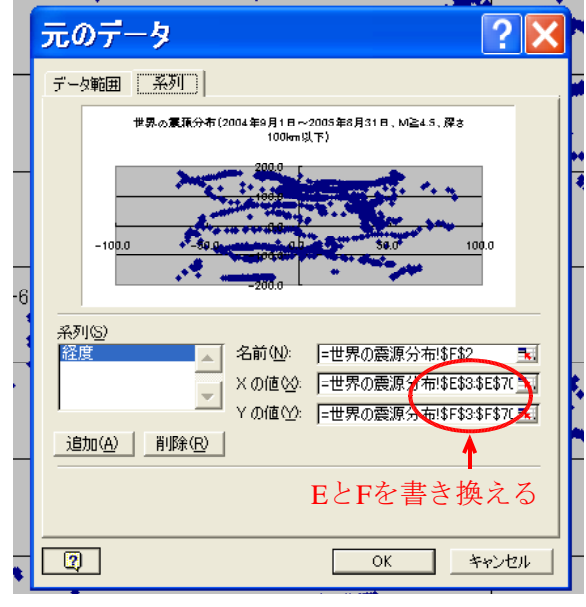

図⑧ XとYの値を入れ替える

③ 整形

まず、X軸の整形をする。X軸上で右クリックしてメニューを出し、「目盛り」タグで 軸の最小値を-180、最大値を180にする。目盛り間隔はこのままでもよいが、とりあえず60、 補助目盛り間隔は30とでもしておく。「表示形式」タグで、小数点以下の表示を0にする。

次にY軸を整形する。適当なY軸の線(例えば緯度 0°の線)上で右クリックしてメニ ユーを出し、「目盛り線の書式設定」→最小値を-90、最大値を 90、目盛り間隔を 30、補助 目盛り間隔を 15 にする。Y軸上で右クリックして「目盛り線の書式設定」を出し、「表示 形式」タグで小数点以下の表示を0とする。

震源の位置を表わす紺色の点が大きいので小さくする。どれか一つを選んで右クリック して「データ系列の書式設定」メニューを出す。マーカーの大きさを 4 ポイント程度とす る。ここで色も適当に変えてもよい。とりあえず赤にしてみる。

凡例が残っていたら削除する。これでほとんど完成である。

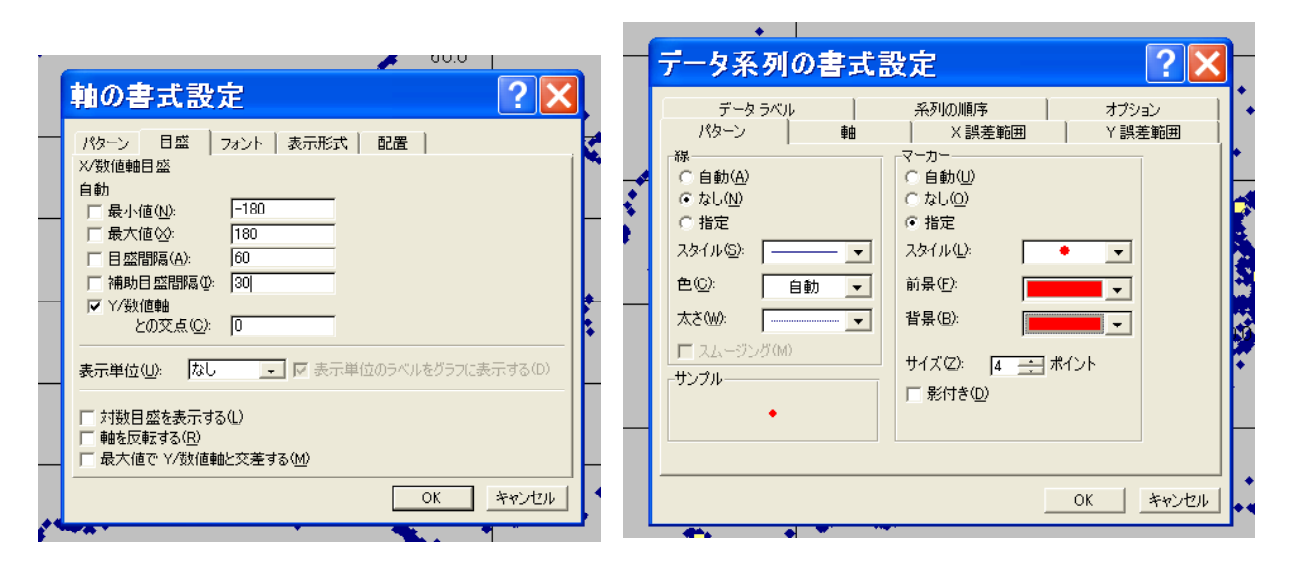

図 9 軸の書式やデータ系列の書式を設定する

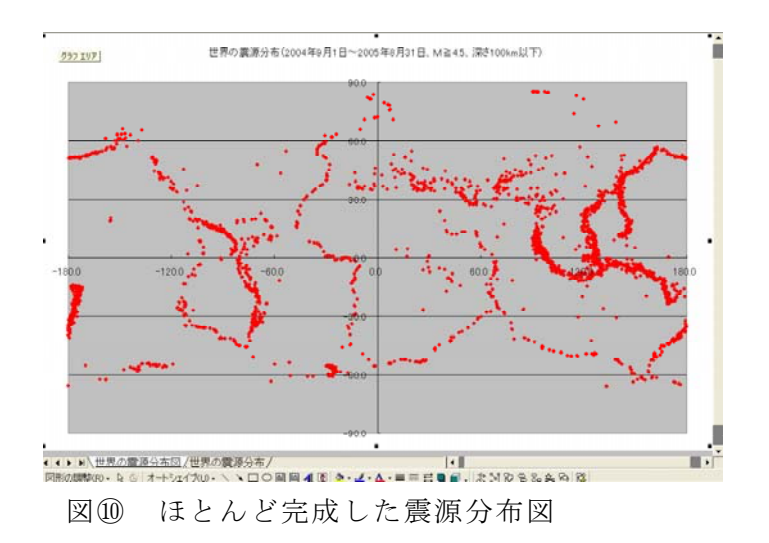

④ 世界地図の挿入

別に用意しておく世界地図を埋め込む。グラフ上で右クリックして、「プロットエリア の書式設定」メニューを出す。右下の「塗りつぶし効果」を押して、「図」タグを選択→ 「図の選択」で図を選択する。ここではあらかじめ用意した世界地図の gif 画像 (worldmap.gif、 8KB)を利用する。これで完成。

世界の震源分布(2004年9月1日~2005年8月31日、M≧4.5、深さ100km以下)

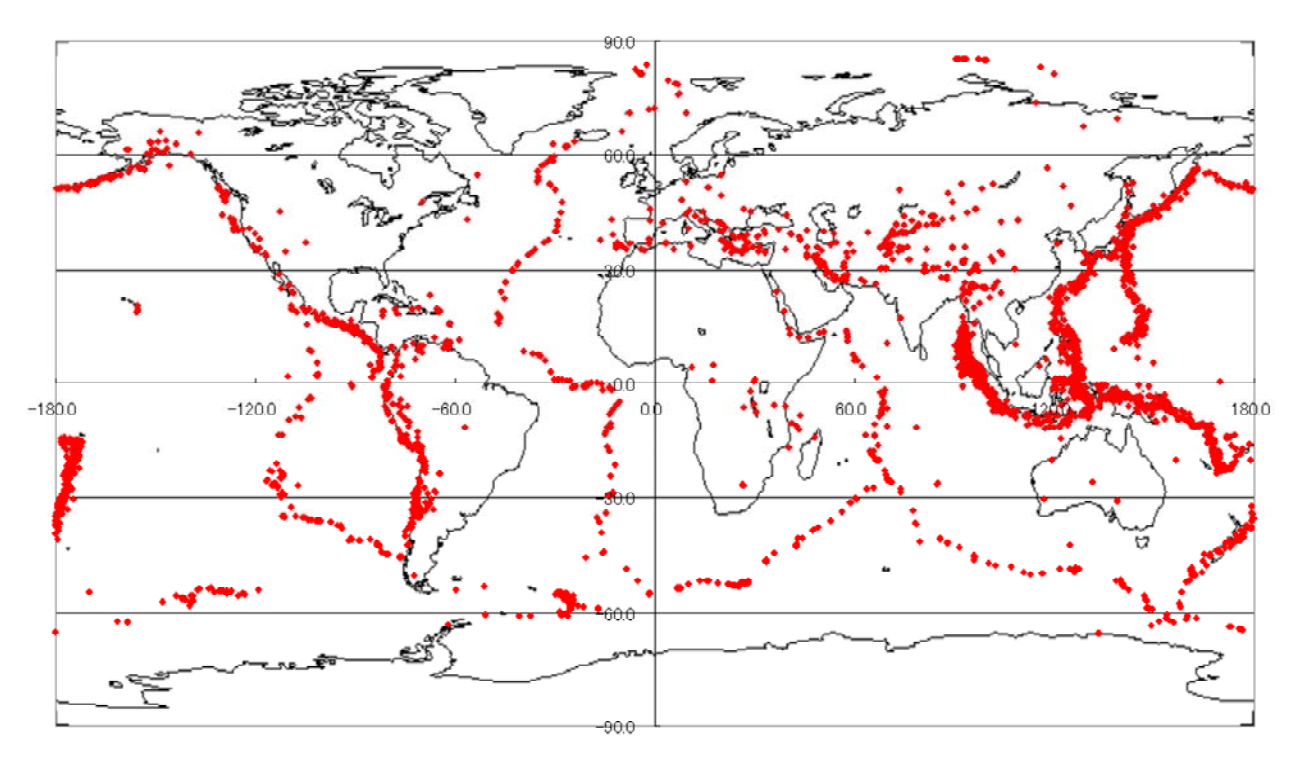

図⑪ 完成した震源分布図

## 東北地方の震源分布図(断面図)をつくる

(1)データの入手と Excel 形式で保存

① データの入手

USGS (アメリカ地質調査所)の国立地震情報センターが、データを公開しているのでそ れを入手する。下の順にアクセスする。こちらはデータ入手段階で、緯度・経度を指定す るので直接一番下にアクセスするのではなく、最低でも2番目からのアクセスが必要であ る。

国立地震情報センター http://neic.usgs.gov/ USGS 地震カタログサーチ http://neic.usgs.gov/neis/epic/ http://neic.usgs.gov/neis/epic/epic global.html グローバル (世界)

2番目のページで< Rectangular Area > (長方形) を選択してクリックする。データ形式(5. Spreadsheet Format (comma delimited)を選択する。 こうするとデータがカンマで区切られて送られて くるので、表計算ソフト(Excel)で読み込みや すい。データベースは< USGS/NEIC (PDE) 1973 -Present > (デフォルト、最大期間)を選択する。 さらに、日本海から東北地方の緯度として(北緯) 42°~~37°、経度として(東経)145°~~130°を選んで[Submit Search]ボタンを押すと、要求し たデータがダウンロードされブラウザに表示され る。これより下のオプションで日付を 2001 年 1 月1日~2005年8月31日とする。その他のマグ ニチュード、震源の深さなど)は省略してよい。 Rectangular Area を選択する。 データ形式、デー タベースを選択し、緯度・経度を入力する。

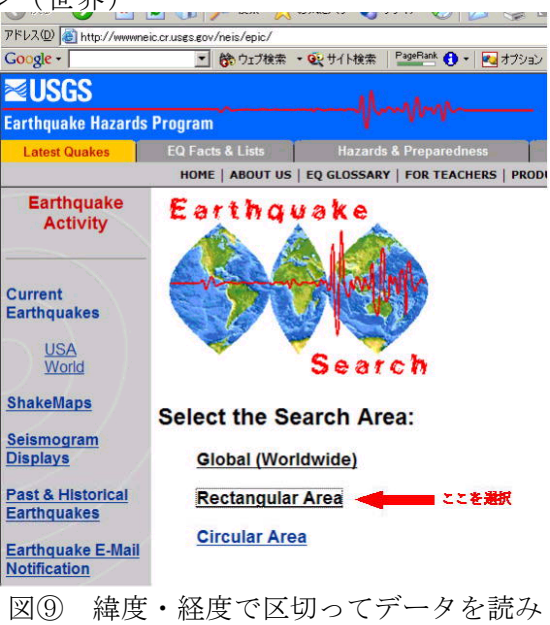

| Seismogram<br>Displays |                                                                                                    |                |
|------------------------|----------------------------------------------------------------------------------------------------|----------------|
| Dest 8 Historical      | Select Output File Type:                                                                                                    | 🗿 NEIC: Eartho |
| Earthquakes            | C 1. Expanded File Format with Headers and Spaces                                                                               | ファイ IL(F) 編集   |
| Farthquake E-Mail      | C 2. Compressed File Format                                                                                                    | 23 138 C2 amor |
| Notification           | C 3. Screen File Format (80 columns)                                                                                            | (〇) 戻る • (三)   |
|                        | <ul> <li>G 5. Spreadsheet Format (comma delimited)</li> </ul>                                                                   | 7KL7(D)        |
|                        | Search Parameters                                                                                                    |                |
|                        | Select the Data Base:                                                                                                    | Google +       |
| Earthquake             | 《USGS/NEIC (PDE) 1973 - Present ここを選択                                                                                           |                |
| Activity in the Last   | C USGS/NEIC (PDE-Q) Most Recent Events ( 2004 03 04 - 2004 04 16 )                                                              |                |
| 8 - 30 Days            | <ul> <li>Significant Worldwide Earthquakes (2150 B.C 1994 A.D.)</li> <li>Significant II S. Earthquakes (1568 - 1989)</li> </ul> | EUUU           |
| Large/Significant      | California, 1735 -1974                                                                                                    | Farthnuake     |
| Earthquakes This       | C Canada, 1568 - 1992                                                                                                    | Laitiiyuaka    |
| Tear                   | C India, 1063 - 1984                                                                                                    |                |
| Significant            | C South America, 1471 - 1981                                                                                                    | NIETO          |
| Earthquake<br>Posters  | C Eastern, Central and Mountain States of U.S., 1534 - 1986                                                                     | NEIC:          |
| Fast Moment            | Input Rectangular Area Search Parameters:                                                                                       |                |
| Tensor Solutions       | Input SOUTH Latitudes and WEST Longitudes as NEGATIVE numbers.                                                                  | Year,Month,    |
| Latest Energy and      | Input latitude and longtitude in decimal degrees.                                                                               | 1973,01,09     |
| Broadband              |                                                                                                    | 1973,01,16     |
| Solutions              | 42 Top Latitude of Rectangle                                                                                                    | 1973,01,21     |
|                        | 37 Bottom Latitude of Rectangle                                                                                                 | 1973,01,24     |
|                        | 145 Right Longitude of Rectangle                                                                                                | 1973,01,24     |
|                        | 130 Left Longitude of Rectangle                                                                                                 | 1973,01,28     |
|                        |                                                                                                    | 1973,02,02     |
|                        | Submit Search Clear form                                                                                                    | 1973,02,09     |
|                        |                                                                                                    | 1973,02,14     |
|                        |                                                                                                    | 1973,02,14     |
|                        | ■選択・入力が終わったらこのボタンを押す                                                                                                    | 1973,02,15     |

表示(V) お気に入り(A) ツール(T) ヘルブ(H) × 😂 🏠 🔎 検索 👷 お気に入り 📢 メディア 🚱 🔗・ ://eqint.cr.usgs.gov/neic/cgi-bin/epic/epic.cgi?SEARCHMETHOD=2&CLAT=0.0&CLON=0. 登 ウェブ検索 ・ 
 受 サイト検索 PageRank () ・ 
 そ オブション
 ウェブ全体から検索 Hazards Program

込む

## Earthquake Search Results

Day,Time(hhmmss.mm)UTC,Latitude,Longitude,Magnitude,Depth Day, i me (hhmmss.mm)UlC, Latitude, L. 022114.80, 37.81, 141.89.35., 53 201134.10, 37.80, 141.71.4.1, 58 038300.80, 37.24, 141.08.4.1, 38 015444.10, 38.36, 141.18.3.8, 30 105414.40, 37.33, 142.06.4.1, 57 170145.30, 41.85, 141.11.5.1, 93 012521.80, 38.72, 142.38.4.1, 38 070210 00 27 05 140 55 40 900

| 1973,02,14,223614.60, 37.04, 141.51,5.1, 56 |    |
|---------------------------------------------|----|
| 1973,02,15,020407.80, 41.95, 142.32,3.9, 69 |    |
| 1973 07 15 205809 40 37 80 139 79 4 3 135   |    |
| 図⑪ カンマ区切りのデータを入手する:                         | 20 |
| ように、カンマ区切りのデータが送られてく                        | る。 |

この

70219.80, 37.85, 134.35,4.3,

図10 データを読み込む範囲を細かく指定 する:

② Excel 形式で保存

ブラウザの保存機能([ファイル]→[名前を付けて保存])で、テキストファイル形式(例 えば東北地方の震源分布.txt という名を付ける)で保存する。これを Microsoft Excel で読み 込む。基本的には世界の震源分布図のときと同じ。

読み込む際、まず読み込もうとするファイル形式を<すべて(\*.\*) >にしないとファイ ルが見えない。また読み込むときテキストファイルウィザードの 1/3 で、「カンマやタブな どの区切り文字によってフィールドごとに区切られデータ」を選ぶ。次のウィザード 2/3 では、区切り文字としてカンマをチェック、ウィザードの 3/3 は何もせず「完了」ボタン を押す。

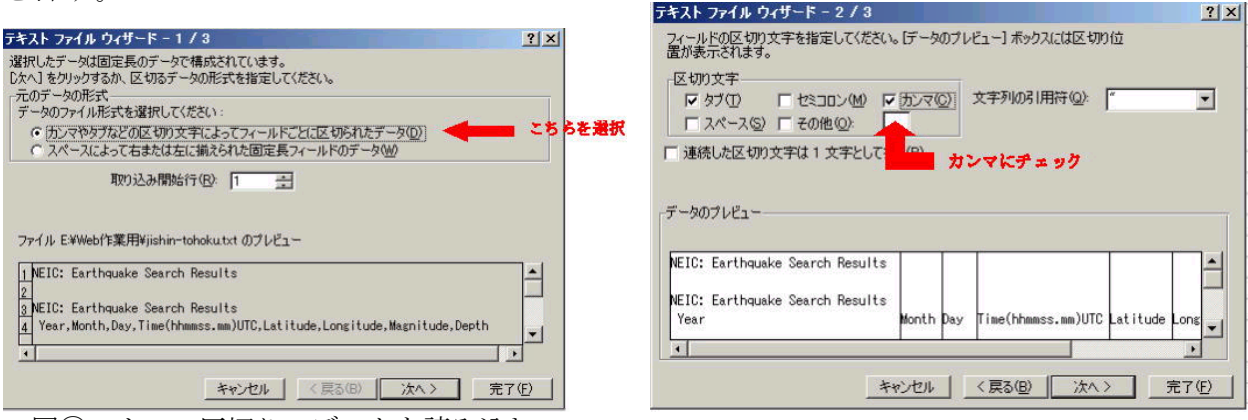

図12 カンマ区切りのデータを読み込む

図13 カンマ区切りにチェック

これで Excel 形式でのデータ読み込みが完了である。フィールドの見出しが、year(年)、 month(月)、time(時刻)、Latitude(緯度)、Longitude(経度)、Magnitude(マグニチュード)、depth (震源の深さ)になっていることを確認する。必要と思うなら、罫線なども加えて整形す る。これを今度は Excel 形式で保存する。

#### (2) 震源分布図

① グラフ化

震源の経度データを選択したあと、[Ctrl]を押したまま深さのデータも選択する。震源の 分布図をつくる。グラフは Excel のグラフ作成機能(ウィザード)を利用する。

範囲を選択したら、ツールバーの「グラフ」を押してウィザードを起動して[散布図]を 選んでグラフ化する。グラフのタイトルは≪東北地方の震源の分布(断面) 2001 年~2005 年≫、X 軸は≪経度≫、Y 軸は≪深さ(km)≫、凡例は無しとし、グラフを作成する場所 は「新しいシート」を選択する。こうしてつくったグラフは下を参照。

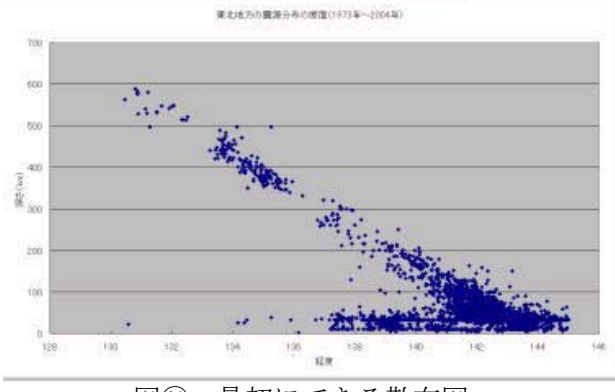

図⑭ 最初にできる散布図

2 軸の反転

①でつくったグラフは縦軸が逆になっているので、上下を入れ替える。Y軸上で右クリ ックしてメニューを出し、「軸の書式設定」を選び、「目盛」タグで軸を反転するにチェッ クを入れる。これで一応完成である。

| 600 |       |        | パターン 日盛  <br>Y/数値軸目盛                                                                  | フォント   表示形式       | に  配置           |
|-----|-------|--------|---------------------------------------------------------------------------------------|-------------------|-----------------|
| 500 |       | •<br>2 | 自動<br>▼最小値(N):                                                                        | 0                 |                 |
| 400 |       |        | <ul> <li>○ 最太恒(②):</li> <li>○ 自盛間隔(<u>A</u>):</li> <li>○ 補助目盛間隔(<u>0</u>):</li> </ul> | 100               |                 |
| 300 |       |        | ✓ X/数値軸<br>との交点(Q):                                                                   | 0                 |                 |
| 200 |       |        | 表示単位(山): なし                                                                           | - 長 🛛 💽           | 単位のラベルをグラフに表示する |
| 100 |       |        | <ul> <li>□ 対数目盛を表示す</li> <li>□ 軸を反転する(R)</li> <li>□ 最大値で ×/数値車</li> </ul>             | る(L)<br>細と交差する(M) | こをチェック          |
|     | 100 A |        |                                                                                       |                   |                 |

図15 X軸とY軸を反転する

③ 整形

あとは好みに応じて整形する。たとえばデータの系列の書式を3ポイントの大きさの赤 い●にしたり、プロットエリアやグラフエリアに色を付けたりする。こうした結果が下の グラフである。深発地震の震源が、日本海溝からアジア大陸に向かって深くなっていく和 達面(和達-ベニオフ帯)がきれいに見える。

さらにシートに名を付けておくとよい。データが読み込まれたシートを「東北地方の震 源データ」、グラフを描いたシートを「東北地方の震源分布(断面図)」としておく。さら にはヘッダーやフッターに作成者や作成した日付をいれておくとよい。

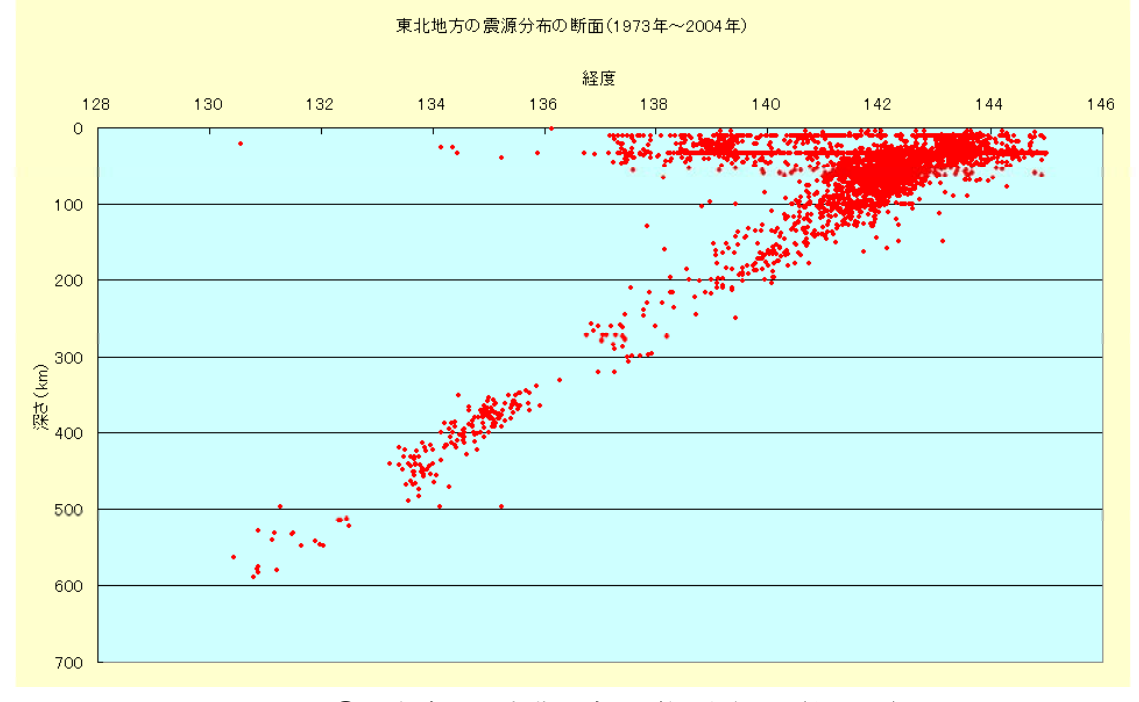

図1 完成した東北地方の震源分布図(断面図)